## Using the Georeferenced PDFs for GA DNR Anabat Mobile Routes

Download the free Avenza Maps app from your device's App store.

- Avenza maps works for IOS and Android systems
- The free version of Avenza allows you to download 3 georeferenced maps into the app at one time.

## Here are basic directions for using Avenza Maps:

- Download the Avenza Maps app onto your mobile device
- Access your route map from this google drive location:
  - <u>https://drive.google.com/drive/folders/1vcdqJEvnAv8xY4zMEffP</u> <u>alsqxczFCtbR?usp=sharing</u>
  - Maps can be found under the either GADNRMobileRoutes or NABat\_MobileRoutes folder depending on your route type.
    Within those folders is a 'Route Information' folder that you can access and then select the appropriate folder for your route.
    Your map (and driving directions) are located within the folder for your route.
- Options for opening the Georeferenced pdf maps in the Avenza app
  - 1. Send the map in an email and download the pdf on your device.
    - Once download, choose the option to open in Avenza Maps
  - 2. Open the map from the Google Drive app on your mobile device
    - Once the map is selected, you can choose open in Avenza Maps
    - Alternatively, you can choose Import Map in Avenza and navigate to the file on Google Drive

IMPORTANT: Be sure to download your Georeferenced PDF Route Map to Avenza PDF before you head out. You must have cell service or wireless connection to download the maps. Once they are saved onto Avenza, you can access them from your mobile device at any time.